## Kentucky Electric Vehicle Power Excise Tax – Monthly Filing Instructions (Amended Return)

- 1. Log in to Electric Vehicle power account <a href="https://evpower.ky.gov/evpweb/login">https://evpower.ky.gov/evpweb/login</a>
- 2. From the Home screen, click "EV Power Reports".

| ♠ Electric Vehicle Power           | ₩ My Account 🗸 🕒 Logout              |
|------------------------------------|--------------------------------------|
| Home                               | PAGE HELP HOW DO I? - INSTRUCTIONS - |
| EV Power Tax Reporting             | My Account                           |
| + Create A Return                  | ✓ Change Password                    |
| Temporary EV Power Tax Report List | ₽ Payment Information                |
| EV Power Reports                   | Messages                             |
|                                    | Announcements                        |
|                                    | ₽ Registration Information           |
|                                    |                                      |

3. Locate the Return Period, click on the drop-down on the left side of the summary row, then click "Create Amended Report".

| <b>≜</b> ∎ | Electric Vehi | cle Power       |          |           |              |          |              | ₩ My A      | Account + | 1            | 🕒 Logo       | ut |
|------------|---------------|-----------------|----------|-----------|--------------|----------|--------------|-------------|-----------|--------------|--------------|----|
| Hom        | e /� Filed    | EV Power Tax    | Reports  |           |              |          |              | PAGE H      | ELP HOW   | / DO I? + IN | ISTRUCTIONS  | •  |
| File       | d EV Powe     | er Tax Reports  |          |           |              |          |              |             |           |              |              |    |
| ₿ RE       | ESET          |                 |          |           |              |          |              |             |           |              |              |    |
|            | Filer Acc     | Return Period Y | Postmark | Return Ty | Total KWh Di | Tax Rate | State Proper | Surtax Rate | Tax Due   | Penalty Due  | Interest Due | 4  |
|            |               | 202401          |          | <b></b>   | -            |          | -            |             |           |              | -            |    |
| ~          |               | 202401          | 1/5/2024 | ORIGINAL  | 19,250       | \$577.50 | 0            | \$0.00      | \$577.50  | \$0.00       | \$0.00       |    |
|            | View Summ     | ary             |          |           |              |          |              |             |           |              |              |    |
|            | Create Ame    | nded Report     |          |           |              |          |              |             |           |              |              |    |
| -          | Submit Payr   | ment            |          |           |              |          |              |             |           |              |              |    |
|            | oubline r uyi | inont           |          |           |              |          |              |             |           |              |              |    |

## 4. Click "Start EV Power Tax Report"

|                     | Tax Reports / 💞 Te    | PAGE HELP                          | HOW DO I? -                       | INSTRUCTION        |                  |                    |
|---------------------|-----------------------|------------------------------------|-----------------------------------|--------------------|------------------|--------------------|
| porary EV Power Ta  | x Report              |                                    |                                   |                    |                  |                    |
|                     |                       |                                    |                                   |                    |                  |                    |
| Select the EV Power | Tax Report Period. Th | e Return Type will be filled in fo | or you automatically. Click the S | Start EV Power Tax | Report button to | begin your filing. |
| Report Period       | Postmark              | Return Type                        |                                   |                    |                  |                    |
|                     |                       |                                    |                                   |                    |                  |                    |
|                     |                       | EV POWER TAX REPORT LIS            | T START EV POWER TAX              | REPORT             |                  |                    |
|                     |                       |                                    |                                   |                    |                  |                    |
|                     |                       |                                    |                                   |                    |                  |                    |

- 5. An Amended Return is a <u>replacement return</u> (File the amended return as it should have originally been submitted).
  - a. Section II Part 1 is used for Charging Stations <u>not</u> on State Property
  - b. Section II Part 2 is used for Charging Stations located on State Property
  - c. Click "Add" to enter KWh distributed for each Charging Station

|                                                                                                    |                                                                                       | iotain i jpo                                                                                                    | ► NOTES                                                    |                 |              |          |
|----------------------------------------------------------------------------------------------------|---------------------------------------------------------------------------------------|----------------------------------------------------------------------------------------------------|------------------------------------------------------------|-----------------|--------------|----------|
| 202403 *                                                                                                    | ₩                                                                                     | AMENDED 🗸                                                                                                    |                                                            |                 |              |          |
|                                                                                                    |                                                                                       |                                                                                                    |                                                            |                 |              |          |
| ection I - Tax Computation                                                                                                    |                                                                                       |                                                                                                    |                                                            |                 |              |          |
| outon i - hax compatation                                                                                                    |                                                                                       |                                                                                                    |                                                            |                 |              |          |
| otal Kwh Distributed                                                                                                    |                                                                                       | 0                                                                                                    |                                                            |                 |              |          |
|                                                                                                    |                                                                                       |                                                                                                    |                                                            |                 |              |          |
|                                                                                                    |                                                                                       | \$0.00                                                                                                    |                                                            |                 |              |          |
| state Property Kwh                                                                                                    |                                                                                       | 0                                                                                                    |                                                            |                 |              |          |
| Surtax Due                                                                                                    |                                                                                       |                                                                                                    |                                                            |                 |              |          |
|                                                                                                    |                                                                                       | \$0.00                                                                                                    |                                                            |                 |              |          |
| otal Tax Due                                                                                                    |                                                                                       | \$0.00                                                                                                    |                                                            |                 |              |          |
| Penalty Due (Estimated - addition                                                                                                    | onal penalties                                                                        | 50.00                                                                                                    |                                                            |                 |              |          |
| nay apply)                                                                                                    | anal interact                                                                         | 30.00                                                                                                    |                                                            |                 |              |          |
| nterest Due (Estimated - additional additional addi                                                                                                    | onal interest                                                                         | \$0.00                                                                                                    |                                                            |                 |              |          |
| nay appiy)                                                                                                    |                                                                                       |                                                                                                    |                                                            |                 |              |          |
| mount Due                                                                                                    |                                                                                       |                                                                                                    |                                                            |                 |              |          |
| Inay appry)                                                                                                    |                                                                                       | \$0.00                                                                                                    |                                                            |                 |              |          |
| anoy appry)<br>Amount Due<br>lification and Submit                                                                                                    |                                                                                       | \$0.00                                                                                                    |                                                            |                 |              |          |
| In y eppy)<br>Amount Due<br>lification and Submit<br>Electronic Signature: I declare, ur                                                                                                    | nder the penalties of j                                                               | S0.00<br>perjury, that this applica                                                                                               | tion has                                                   |                 |              |          |
| Incy appry)<br>Amount Due<br>lification and Submit<br>Electronic Signature: I declare, un<br>een examined by me and to the<br>rovided herein is true, correct, an                                                                                                    | nder the penalties of p<br>best of my knowledge<br>nd complete.                       | \$0.00<br>perjury, that this applica<br>e and belief that the info                                                                | iion has<br>rmation                                        |                 |              |          |
| Incy appry)<br>Amount Due<br>ification and Submit<br>ilectronic Signature: I declare, ur<br>ieen examined by me and to the<br>rovided herein is true, correct, an                                                                                                    | nder the penalties of<br>best of my knowledge<br>nd complete.                         | \$0.00<br>perjury, that this applica<br>e and belief that the info                                                                | tion has<br>rmation                                        |                 |              |          |
| ing eppy)<br>imount Due<br>ification and Submit<br>ilectronic Signature: I declare, ur<br>een examined by me and to the<br>rovided herein is true, correct, al                                                                                                    | nder the penalties of p<br>best of my knowledge<br>nd complete.<br>POWER TAX REPORT L | S0.00<br>perjury, that this applicate<br>e and belief that the info                                                               | tion has<br>rmation<br>WER TAX REPORT                      | ± SAVE EV POWER | R TAX REPORT |          |
| Amount Due<br>iffication and Submit<br>Electronic Signature: I declare, ur<br>veen examined by me and to the<br>irrovided herein is true, correct, an<br>e EVI<br>Section II Part 1<br>Section II Part 1                                                                                                    | nder the penalties of f<br>best of my knowledge<br>nd complete.<br>POWER TAX REPORT L | \$0.00<br>perjury, that this applicate<br>e and belief that the info                                                              | tion has<br>rmation<br>WER TAX REPORT                      | ± SAVE EV POWER | R TAX REPORT | θ        |
| Amount Due<br>tification and Submit<br>Electronic Signature: I declare, ur<br>veen examined by me and to the<br>irrovided herein is true, correct, al                                                                                                    | nder the penalties of j<br>best of my knowledge<br>nd complete.<br>POWER TAX REPORT L | S0.00<br>perjury, that this applica<br>e and belief that the info<br>IST X DELETE EV PO                                           | ion has<br>rmation<br>WER TAX REPORT                       | ± SAVE EV POWER | R TAX REPORT | Θ        |
| Amount Due<br>tification and Submit<br>Electronic Signature: I declare, ur<br>ieen examined by me and to the<br>irrovided herein is true, correct, an<br>EVI<br>Section II Part 1<br>Section II Part 1<br>Section II Part 1<br>Section II Part 1<br>Section II Part 1<br>Section II Part 1                                                                                                    | nder the penalties of j<br>best of my knowledge<br>nd complete.<br>POWER TAX REPORT L | S0.00<br>perjury, that this applicate<br>e and belief that the information<br>UST × DELETE EV PORT<br>Not State Property          | tion has<br>rmation<br>WER TAX REPORT                      | ± SAVE EV POWER | R TAX REPORT | θ        |
| Amount Due<br>tification and Submit<br>Electronic Signature: I declare, ur<br>seen examined by me and to the<br>provided herein is true, correct, an<br>Election II Part 1<br>Section II Part 1<br>Sec | nder the penalties of j<br>best of my knowledge<br>nd complete.<br>POWER TAX REPORT L | S0.00<br>perjury, that this applicate<br>e and belief that the information<br>IST * DELETE EV PO<br>Not State Property<br>*       | tion has<br>rmation<br>WER TAX REPORT                      | ± SAVE EV POWER | R TAX REPORT | •        |
| Amount Due<br>tification and Submit<br>Electronic Signature: I declare, ur<br>een examined by me and to the<br>provided herein is true, correct, and<br>EVI<br>Section II Part 1<br>Section II Part 1<br>Section II Part 1<br>Section II Part 1<br>Section II Part 1<br>Section II Part 1<br>Section II Part 1                                                                                                    | nder the penalties of p<br>best of my knowledge<br>nd complete.<br>POWER TAX REPORT L | S0.00 perjury, that this applicate and belief that the info                                                                       | ion has<br>rmation<br>WER TAX REPORT                       | ± SAVE EV POWER | R TAX REPORT | •        |
| Amount Due<br>tification and Submit<br>Electronic Signature: I declare, ur<br>ieen examined by me and to the<br>irrovided herein is true, correct, an<br>e EVI<br>Section II Part 1<br>Section II Part 1<br>Section II Part 1<br>Section II Part 1<br>Section II Part 1<br>Section II Part 1                                                                                                    | nder the penalties of j<br>best of my knowledge<br>nd complete.<br>POWER TAX REPORT L | S0.00  perjury, that this applicate and belief that the info  UST                                                                 | tion has<br>rmation<br>WER TAX REPORT                      | ± SAVE EV POWER | R TAX REPORT | •        |
| Amount Due<br>tification and Submit<br>Electronic Signature: I declare, ur<br>ieen examined by me and to the<br>irrovided herein is true, correct, an                                                                                                    | nder the penalties of j<br>best of my knowledge<br>d complete.<br>POWER TAX REPORT L  | S0.00<br>perjury, that this applicate<br>e and belief that the information<br>IST X DELETE EV PO<br>Not State Property<br>No data | tion has<br>rmation<br>WER TAX REPORT<br>KWh<br>to display | ± SAVE EV POWER | R TAX REPORT | Total: 0 |

6. Enter the station name and Total KWh Distributed by that charging station for the Report Period (the amount as it should have originally been submitted). Even if there is no change to the Total KWh Distributed for a station(s), the information from the original return must be reentered or it will result in an incorrect amendment. Click "Save Charging Station".

| Station Name         MAIN STREET STATION           Total KWh Distributed         17500 |  |
|----------------------------------------------------------------------------------------|--|
| Total KWh Distributed 17500                                                            |  |
|                                                                                        |  |
| ← BACK ★ CANCEL ★ DELETE ★ SAVE CHARGING STATION                                       |  |
|                                                                                        |  |

- 7. Enter total KWh distributed for each Charging Station as needed for Part 1 and Part 2 of Section II, then click "Save EV Power Tax Report". Amounts due will calculate.
  - a. <u>All Charging Stations and their Total KWh Distributed are entered on the Amended</u> <u>Return</u> (file the amended return as it should have originally been submitted).

| Station Name | e                | Not State Property KWh |   |
|--------------|------------------|------------------------|---|
|              |                  |                        |   |
|              |                  | ▼                      | Ŧ |
| MAIN STREE   | ET STATION       | 17500                  |   |
| 4TH STREET   | CHARGING STATION | 11750                  |   |
|              |                  |                        |   |

- 8. Click "Notes" to add a note when filing an Amended Return. This is a required field.
  - a. After all Charging Stations have been entered and saved, click the Certification and Submit checkbox to file the Return.

| Descent Desired                                                                                       | - 4 1-                                        | Deferre Dere                                                      |                        |  |  |
|----------------------------------------------------------------------------------------------------|-----------------------------------------------|-------------------------------------------------------------------|------------------------|--|--|
| 202402                                                                                                | stmark 😑                                      | Return Type                                                       | 🖍 NOTES                |  |  |
| 202403                                                                                                |                                               | AMENDED                                                           |                        |  |  |
| Section I - Tax Computation                                                                           |                                               |                                                                   |                        |  |  |
| Total Kwh Distributed                                                                                 |                                               | 19250                                                             |                        |  |  |
| Excise Tax Due                                                                                        |                                               | \$577.50                                                          |                        |  |  |
| State Property Kwh                                                                                    |                                               | 0                                                                 |                        |  |  |
| Surtax Due                                                                                            |                                               | \$0.00                                                            |                        |  |  |
| Total Tax Due                                                                                         |                                               | \$577.50                                                          |                        |  |  |
| Penalty Due (Estimated - ad<br>may apply)                                                             | ditional penalties                            | \$0.00                                                            |                        |  |  |
| Interest Due (Estimated - ad<br>may apply)                                                            | ditional interest                             | \$0.00                                                            |                        |  |  |
| Amount Due                                                                                            |                                               | \$577.50                                                          |                        |  |  |
| rtification and Submit                                                                                |                                               |                                                                   |                        |  |  |
| Electronic Signature: I declare<br>been examined by me and to the<br>provided berein is true, correct | e, under the penaltion<br>the best of my know | es of perjury, that this applic<br>wledge and belief that the int | ation has<br>formation |  |  |

## 9. Confirm Certification

| CONFIRM Certification                                                          |                                                           | ×      |
|--------------------------------------------------------------------------------|-----------------------------------------------------------|--------|
| By certifying this file you are indicating that it is ready to be so continue? | ubmitted to the Kentucky Department of Revenue. Do you wa | ant to |
|                                                                                | NO, CANCEL CERTIFICATION REQUEST YES, CON                 | NTINUE |

- The Amended Return has been filed. If additional tax is due, click "Submit Payment" and you will be routed to the Department of Revenue's online payment system. Use the following link to see instructions for making a payment: <u>Enterprise Electronic Payment System (EEPS) – Internet User</u> <u>Guide (ky.gov)</u>
  - a. After the payment has been completed and processed, the "Populate Payment" will show payments made for the period.
  - b. Click the "Original" tab to see the original return summary or "Amended" tab to see the amended return summary.
  - c. The "Populate Payment" will show any previous payments made and can be used to help calculate the additional payment amount due.

| Home   | /� Filed EV Power        | Tax Reports /� Filed EV | / Power    | r Tax Report            |         | PAGE HELP   | HOW DO I? - | INSTRUCTIONS - |
|--------|--------------------------|-------------------------|------------|-------------------------|---------|-------------|-------------|----------------|
| Filed  | EV Power Tax Rep         | ort                     |            |                         |         |             |             |                |
| Retur  | n Period                 | Postmark                | Return     | Туре                    | ▲ NOTES |             |             |                |
| 2024   | 01                       | 02/13/2024              | AMEN       | DED                     | MOTES   |             |             |                |
| \$     | ORIGINAL - 202401        |                         |            |                         |         |             |             |                |
| Sectio | on I- Tax Computation    |                         |            |                         |         |             |             |                |
|        | Item                     |                         |            |                         |         |             |             |                |
| 1      | Total KWh Distributed    |                         | 19,2       | 50                      |         |             |             |                |
| 2      | Excise Tax Due           |                         | \$57       | 7.50                    |         |             |             |                |
| 3      | State Property KWh       |                         | 0          |                         |         |             |             |                |
| 4      | Surtax Due               |                         | \$0.0      | 0                       |         |             |             |                |
| 5      | Total Tax Due            |                         | \$57       | 7.50                    |         |             |             |                |
| 6      | Penalty Due              |                         | \$0.0      | 0                       |         |             |             |                |
| 7      | Interest Due             |                         | \$0.0      | 0                       |         |             |             |                |
| 8      | Amount Due               |                         | \$57       | 7.50                    |         |             |             |                |
|        |                          | Postmarked: 02/13/2024  |            |                         |         |             |             |                |
|        | ection II Part 1 Section | n II Part 2             |            |                         |         |             |             | Q              |
|        | Second                   | in in tart 2            |            |                         |         |             |             | •              |
|        | 🗯 RESET 🕹 EXCEL          |                         |            |                         |         |             |             |                |
|        | Station Name             |                         |            | Not State Property      | KWh     |             |             |                |
|        |                          |                         | •          |                         |         |             |             | •              |
|        | MAIN ST STATION          | 1                       |            | 7500                    |         |             |             |                |
|        | 4TH ST                   |                         |            | 11750                   |         |             |             |                |
|        |                          |                         |            |                         |         |             |             |                |
|        |                          |                         |            |                         |         |             |             |                |
|        |                          |                         |            |                         |         |             |             | Total: 19250   |
|        |                          |                         |            |                         |         |             |             |                |
|        |                          |                         |            |                         |         |             |             |                |
|        |                          | A                       | ± si       | UBMIT PAYMENT           |         | ATE PAYMENT |             |                |
|        |                          | Additional<br>receive   | a notice f | or any additional tax d | ue plus |             |             |                |